# PREGUNTA, AQUÍ TE RESPONDEMOS...

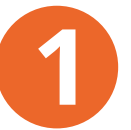

#### Ingresa con tu usuario y clave a Kiosko

| Módulo autoconsul                                                                                               | Ware S.A.S<br>ta Kiosco |
|----------------------------------------------------------------------------------------------------|-------------------------|
| THE STATES                                                                                                    |                         |
|                                                                                                    |                         |
| Subschen une argente                                                                                            |                         |
|                                                                                                    | 2 Civilia na chera?     |
| jiki kan di kan di kan di kan di kan di kan di kan di kan di kan di kan di kan di kan di kan di kan di kan di k |                         |

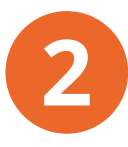

#### En la parte izquierda ingresa a la pestaña "Vacaciones"

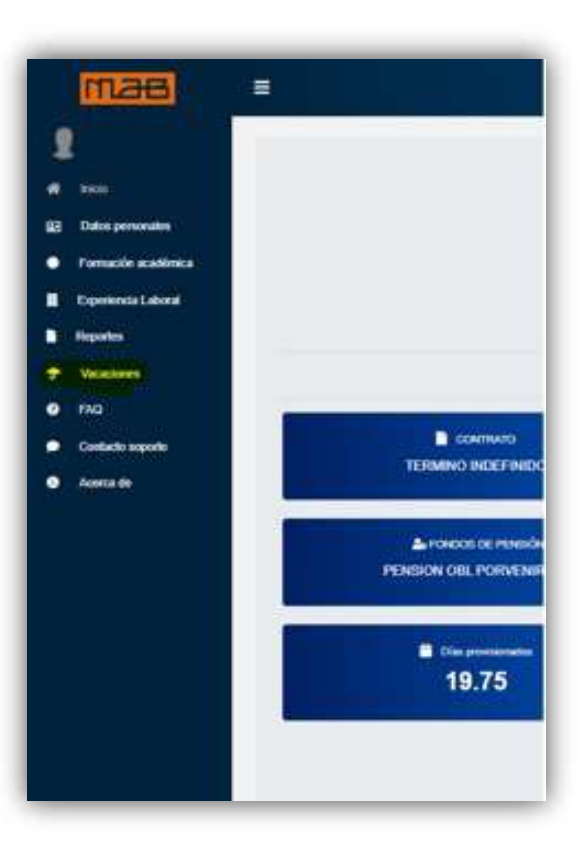

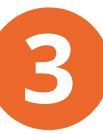

Ingresa por el botón de crear solicitud

| Vacaciones                      |                                                              |                                                                                                    |                                |                                                  |                                      |                       |                     |                     | -                     |
|---------------------------------|--------------------------------------------------------------|----------------------------------------------------------------------------------------------------|--------------------------------|--------------------------------------------------|--------------------------------------|-----------------------|---------------------|---------------------|-----------------------|
| Seasoure la coutri sue          | Denes vasitais                                               |                                                                                                    |                                |                                                  |                                      |                       |                     |                     |                       |
|                                 | ear Solotud                                                  | DI                                                                                                    | Ver splicitudes en             | OBE                                              |                                      |                       |                     |                     |                       |
|                                 |                                                              |                                                                                                    | and the survey as a lot        | 575                                              |                                      |                       |                     |                     |                       |
|                                 | 1                                                            | Seeconde                                                                                                    |                                | thirecounter                                     |                                      |                       |                     |                     |                       |
|                                 |                                                              | -                                                                                                    |                                |                                                  |                                      |                       |                     |                     |                       |
|                                 |                                                              |                                                                                                    |                                |                                                  |                                      |                       |                     |                     |                       |
|                                 |                                                              |                                                                                                    |                                |                                                  |                                      |                       |                     |                     |                       |
|                                 |                                                              |                                                                                                    |                                |                                                  |                                      |                       |                     |                     |                       |
|                                 |                                                              |                                                                                                    |                                |                                                  |                                      |                       |                     |                     |                       |
| _                               | _                                                            |                                                                                                    | _                              | _                                                |                                      | _                     | _                   | _                   | _                     |
|                                 |                                                              |                                                                                                    |                                |                                                  |                                      |                       |                     |                     |                       |
|                                 |                                                              |                                                                                                    |                                |                                                  |                                      |                       |                     |                     |                       |
|                                 |                                                              |                                                                                                    |                                |                                                  |                                      |                       |                     |                     |                       |
| Registra                        | la int                                                       | formació                                                                                                    | n de f                         | echa                                             | de in                                | icio                  | v                   | os                  | días                  |
| Registra                        | la int                                                       | formació                                                                                                    | n de f                         | echa                                             | de in                                | icio                  | y I                 | los<br>r an         | días                  |
| Registra<br>solicitar           | la in<br>ás, ten                                             | formació                                                                                                    | n de f                         | <sup>f</sup> echa<br>en la j                     | de in<br>parte s                     | icio<br>supe          | y l<br>erio         | los<br>r ap         | días<br>arez          |
| Registra<br>solicitar<br>nombre | la inf<br>ás, ten<br>de tu                                   | formació<br>present<br>jefe inmo                                                                                                    | on de f<br>e que e<br>ediato,  | <sup>f</sup> echa<br>en la <sub>l</sub><br>a ést | de in<br>parte s<br>e se le          | icio<br>supe<br>env   | y l<br>erio<br>viar | los<br>r ap<br>á la | días<br>arez<br>solic |
| Registra<br>solicitar<br>nombre | la int<br>ás, ten<br>de tu                                   | formació<br>present<br>jefe inmo                                                                                                    | on de f<br>e que e<br>ediato,  | fecha<br>en la <sub>l</sub><br>a ést             | de in<br>parte s<br>e se le          | icio<br>supe<br>e env | y l<br>erio<br>viar | los<br>r ap<br>á la | días<br>arez<br>solic |
| Registra<br>solicitar<br>nombre | la inf<br>ás, ten<br>de tu                                   | formació<br>present<br>jefe inmo                                                                                                    | on de f<br>le que e<br>ediato, | fecha<br>en la  <br>a ést                        | de in<br>parte s<br>e se le          | icio<br>supe<br>e env | y l<br>erio<br>viar | los<br>r ap<br>á la | días<br>arez<br>solic |
| Registra<br>solicitar<br>nombre | la inf<br>ás, ten<br>de tu                                   | formació<br>present<br>jefe inmo                                                                                                    | on de f<br>e que e<br>ediato,  | fecha<br>en la <sub>l</sub><br>a ést             | de in<br>parte s<br>e se le          | icio<br>supe<br>env   | y l<br>erio<br>viar | los<br>r ap<br>á la | días<br>arez<br>solic |
| Registra<br>solicitar<br>nombre | la inf<br>ás, ten<br>de tu                                   | formació<br>present<br>jefe inme                                                                                                    | on de f<br>e que e<br>ediato,  | fecha<br>en la  <br>a ést                        | de in<br>parte s<br>e se le          | icio<br>supe<br>env   | y l<br>erio<br>viar | los<br>r ap<br>á la | días<br>arez<br>solic |
| Registra<br>solicitar<br>nombre | la inf<br>ás, ten<br>de tu                                   | formació<br>present<br>jefe inme<br>5 °ererererererererererererererererererer                                                                                                    | on de f<br>e que e<br>ediato,  | echa<br>en la  <br>a ést                         | de in<br>parte s<br>e se le          | icio<br>supe<br>e env | y l<br>erio<br>viar | los<br>r ap<br>á la | días<br>arez<br>solic |
| Registra<br>solicitar<br>nombre | la inf<br>ás, ten<br>de tu<br>19.7                           | formació<br>present<br>jefe inmo<br>5 <sup>1</sup> <sup>occento</sup>                                                                                                    | en de f<br>eque e<br>ediato,   | fecha<br>en la j<br>a ést                        | de in<br>parte s<br>e se le          | e env                 | y l<br>erio<br>viar | los<br>r ap<br>á la | días<br>arez<br>solic |
| Registra<br>solicitar<br>nombre | la inf<br>ás, ten<br>de tu                                   | formació<br>present<br>jefe inmo<br>5 1 200000000000000000000000000000000000                                                                                                    | on de f<br>e que e<br>ediato,  | echa<br>en la  <br>a ést                         | de in<br>parte s<br>e se le          | e env                 | y l<br>erio<br>viar | los<br>r ap<br>á la | días<br>arez<br>solic |
| Registra<br>solicitar<br>nombre | la inf<br>ás, ten<br>de tu<br>19.7                           | formació<br>present<br>jefe inme<br>5 ° contractor<br>0<br>vacaciones                                                                                                    | on de f<br>e que e<br>ediato,  | fecha<br>en la  <br>a ést<br>20                  | de in<br>parte s<br>e se le          | icio<br>supe<br>env   | y l<br>erio<br>viar | los<br>r ap<br>á la | días<br>arez<br>solic |
| Registra<br>solicitar<br>nombre | la inf<br>ás, ten<br>de tu<br>19.7                           | formació<br>present<br>jefe inme<br>5 1 0<br>Vacacones                                                                                                    | on de f<br>e que e<br>ediato,  | Fecha<br>en la j<br>a ést<br>20                  | de in<br>parte s<br>e se le          | e env                 | y l<br>erio<br>viar | los<br>r ap<br>á la | días<br>arez<br>solic |
| Registra<br>solicitar<br>nombre | la inf<br>ás, ten<br>de tu<br>19.7                           | formació<br>present<br>jefe inme<br>5 1 contractor<br>0<br>vaccons<br>vaccons                                                                                                    | en de f<br>e que e<br>ediato,  | fecha<br>en la j<br>a ést<br>20                  | de in<br>parte s<br>e se le          | e env                 | y l<br>erio<br>viar | los<br>r ap<br>á la | días<br>arez<br>solic |
| Registra<br>solicitar<br>nombre | la inf<br>ás, ten<br>de tu<br>19.7<br>* solctar<br>* solctar | formació<br>present<br>jefe inmo<br>5 ° ° ° ° ° °<br>vacaciones<br>uso energi la conso<br>uso energi la conso<br>uso energi la | on de f<br>e que e<br>ediato,  | Fecha<br>en la j<br>a ést<br>20                  | de in<br>parte s<br>e se le          | e env                 | y l<br>erio<br>viar | los<br>r ap<br>á la | días<br>arez<br>solic |
| Registra<br>solicitar<br>nombre | la inf<br>ás, ten<br>de tu<br>19.7<br>* solctar<br>* solctar | formació<br>present<br>jefe inme<br>set area a corpo<br>vacaciones<br>carea a corpo<br>carea<br>present a corpo<br>carea                                                                                                    | on de f<br>e que e<br>ediato,  | Fecha<br>en la<br>a ést<br>a ést<br>20           | de in<br>parte s<br>e se le<br>se le | e env                 | y l<br>erio<br>viar | los<br>r ap<br>á la | días<br>arez<br>solic |

## NOTA

Enviar solicitud Canci

exitosamente

Si en pantalla se evidencia que el jefe inmediato no está registrado o no corresponde al que tienes actualmente, deberás seguir estos pasos:

Dirígete al final de la pantalla y da clic en la opción "CLIC AQUÍ"

| Image: second second secon                    |
|----------------------------------------------------------------------------------------------------|
| Solicitar Vacaciones Solicitar Vacaciones Trois forme sea services les seasonnes y services les resultantes es selecteurs La persona a cargo de auterizar sus vacaciones et  Trois vienosie: Trois vienosie: Trois                                                                                                    |
| informar someositri de autorizador de vasaciones CIAC ACIA                                                                                                    |
| 2 En el espacio habilitado, diligencia la información para genera la actualización y da clic en <b>"Enviar reporte</b> "                                                                                                    |
| Boddawie  Informar inconsistencias de información Informar inconsistencias de información que considera que se de de corregir, ésta será enviada información que considera que se des corregir, ésta será enviada información que considera que se des corregir, ésta será enviada información que considera que se des corregir, ésta será enviada de información que considera que se des corregir, ésta será enviada de información que considera que se des corregir, ésta será enviada de información que considera que se des corregir, ésta será enviada de información de enviado exitos amente al áreca de nómina y RRHH para su validación. Mensaje enviada exitos enviado exitos amente al áreca de nómina y RRHH para su validación. let                                                                                                    |
| 3 Una vez validada la información por el Área de Nómina, a correo registrado te llegará una notificación con la confirmación de la actualización solicitada:                                                                                                    |
| <text></text>                                                                                                    |
| Remoti 011640000 x 38.080001 Dia ✓<br>Remoti france ingenetic in the second second seco |

### Importante

• Si te encuentras en más de un consorcio debes registrar la misma solicitud por consorcio.

• Para solicitar vacaciones en dinero, debes diligenciar el formato de vacaciones con la firma de tu jefe inmediato, y luego debes enviarlo a nomina@mab.com.co

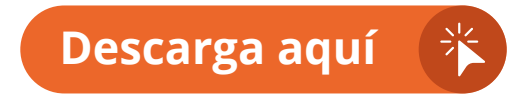